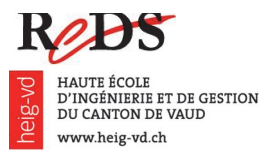

# Module d'approfondissement SEEE

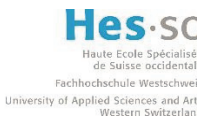

Systèmes d'exploitation et environnements d'exécution embarqués Prof. Daniel Rossier / Magali Fröhlich

Virtualisation embarquée

Labo reptar4 (v2017.1.5)

Ce laboratoire permet de découvrir un environnement de virtualisation embarquée dans l'environnement émulé et d'y déployer les composants développés précédemment. Le *framework* de virtualisation *EmbeddedXEN* - utilisé dans le cadre de ce laboratoire - est le fruit de plusieurs projets de recherche au sein de l'institut REDS depuis 2007. *EmbeddedXEN* permet de déployer deux OS invités (appelés *Dom0* et *DomU*) sur différentes plates-formes équipées d'un microcontrôleur de la famille ARM.

Ce laboratoire est à réaliser dans l'environnement émulé uniquement.

# Consignes de laboratoire

- Ce laboratoire est à faire en binôme.
- Un rapport détaillé doit être élaboré par groupe et sera évalué.

# Prologue - Mise à jour du workspace

- a) Dans le dossier *drivers*, ouvrez le fichier *reptar sp6 buttons.c*
- b) Réactivez les lignes qui avaient été commentées au début du laboratoire 3, en remplaçant #if 0 par #if 1, comme suit :

#### #if 1

```
#include <xen-guest/io/kbdif.h>
#include <xen-guest/console.h>
extern int omapfb_xen_switch_domain(domid_t dom);
#endif /* 1 */
```

c) Pour ce laboratoire, il est nécessaire d'installer le composant suivant :

\$ sudo apt-get install elfutils

- d) Depuis votre *workspace*, exécutez le script ./*buildex* . Cette étape prend du temps.
- e) Nous avons besoin d'une image contenant les *rootfs* des deux OS invités. Nous vous avons envoyé un e-mail contenant l'adresse à laquelle le fichier peut être téléchargé.
- f) Placez le fichier reptar4-sdcard.img dans le répertoire filesystem de votre workspace.
- g) Dans votre *workspace*, vous trouverez l'image du noyau Linux que nous avons utilisé lors des laboratoires précédents ; elle s'appelle *uImage*. Renommez-la en *uImage.old* :

\$ mv uImage uImage.old

h) Créez un lien symbolique vers la nouvelle image qui a été générée à l'étape 0 et qui comporte

Systèmes d'exploitation et environnements d'exécution embarqués

l'hyperviseur EmbeddedXEN et les deux OS invités :

```
$ cd seee_student
$ ln -sf embeddedxen/uImage.embeddedxen.reptar uImage
```

# Etape no. 1 – Test de l'environnement EmbeddedXEN

Tous les fichiers relatifs à l'environnement de virtualisation *EmbeddedXEN*, à l'exception du système de fichiers (*rootfs*) préparé précédemment, se trouvent dans le répertoire *embeddedxen* situé dans votre *workspace*.

a) Le paramètre *ex* peut être utilisé avec le script *deploy* pour le déploiement des fichiers dans le *rootfs* utilisé avec EmbeddedXEN, comme suit :

```
$ ./deploy ex
```

Déployez les fichiers dans le nouveau rootfs.

- b) Démarrez le système en lançant le script ./stex .
- c) Vous pouvez observer le démarrage de l'hyperviseur, suivi du premier OS invité (Dom0), puis du second OS invité (DomU). Les messages seront "mélangés" par la suite car les deux OS accèderont simultanément à l'UART de la console. La commutation de la console entre Dom0 et DomU, puis entre DomU et la console de l'hyperviseur, puis entre cette dernière et Dom0 de nouveau, s'effectue à l'aide de **trois combinaisons** *Ctrl-A* successives ( $3 \times Ctrl-A$ ). Connectez-vous dans les deux domaines (login et mot de passe : *root*).
  - On remarquera la présence du script *qtrun* dans le répertoire *home*, dans les deux domaines. Ce script lance l'application *QTextEdit*.
  - L'écran LCD de la plate-forme *Reptar* est visible dans la fenêtre graphique QEMU standard. Cette fenêtre sera partagée entre les deux OS invités.

# Etape no. 2 – Déploiement du driver sp6 dans Dom0

Dans cette étape, vous allez déployer votre *driver sp6* dans *Dom0*. Pour cela, il faut d'abord le recompiler pour le noyau correspondant à ce domaine.

- a) Modifiez le *Makefile* dans le répertoire *drivers* afin que la compilation du module s'effectue **avec** le noyau *linux-3.0-reptar-dom0* présent dans *EmbeddedXEN*, et non plus avec le noyau *linux-3.0-reptar*.
- b) Compilez votre module.
- c) Déployez votre module dans le *rootfs* de *Dom0* avec ./deploy ex .
- d) Démarrez QEMU.
- e) Dans *Dom0*, restez dans le répertoire */root*, chargez le module puis lancez l'application *./qtrun* :
- # cd # insmod /sp6.ko
- # ./qtrun

•

(Un appel à la commande *cd* sans paramètre retourne dans le répertoire *home* de l'utilisateur. Le répertoire *home* de *root* est /*root*.)

# *Etape no. 3* – Interactions entre *Dom0* et *DomU* sur l'interface *input* para-virtualisée

Dom0 peut accéder directement aux périphériques et les piloter, mais DomU ne le peut pas. Ainsi, nous avons besoin de créer une interface virtuelle dans DomU pour lui permettre d'accéder aux ressources du périphérique souhaité, en assurant une bonne coordination des accès. Les drivers sont découpés en deux parties : le *backend* dans *Dom0* et le *frontend* dans *DomU*.

Lors de cet exercice, nous allons permettre à l'application Qt dans *DomU* de récupérer les événements *input (input events)* provenant de la FPGA.

- a) Identifiez les différents blocs qui interviennent lors de la propagation de l'*input event* depuis la FPGA vers *DomU*. Etablissez un schéma faisant intervenir différents blocs : le *backend input*, le driver FPGA développé par vos soins, le *frontend input*, les *input subsystems* de *Dom0* et *DomU*... (Vous trouverez le *backend* dans *linux-3.0-reptar-dom0/drivers/input/xen-kbdback* et le *frontend* dans *linux-3.4.6-domU/drivers/input/misc/xen-kbdfront.c* ).
- b) Modifiez votre *driver* afin que celui-ci s'enregistre auprès du *backend input* à l'aide de la fonction *xenvkbd\_inputdev\_register()* (quelques indications sont fournies ci-après).

Par défaut, le *focus* du *framebuffer* est attribué à *Dom0*. Adaptez le code de votre *driver* afin que l'appui sur le bouton n°8 (en haut à droite) place le *focus* sur *DomU* et l'appui sur le bouton n°6 (en haut à gauche) place le *focus* sur *Dom0*.

Effectuez différents tests sur l'application Qt dans Dom0 et DomU.

# *Indications*

• L'enregistrement auprès du *backend input* s'effectue à l'aide de la fonction *xenkbd\_inputdev\_register()*.

Le type de périphérique est indiqué avec un enum :
enum inputdev\_type { KEYBOARD, MOUSE, TOUCHSCREEN, GPIOKEY }

La signature de la fonction est la suivante :
void xenvkbd\_inputdev\_register(struct input\_dev \*dev, enum inputdev\_type t)

- La fonction omapfb\_xen\_switch\_domain(<domID>) permet d'attribuer le *focus* du *framebuffer* à *Dom0* (domID = 0) ou à *DomU* (domID = 1).
- Le bouton n°8 est associé à la constante *KEY\_BACKSPACE* et le bouton n°6 à la constante *KEY\_ESC*.

 $\rightarrow$  Vous devez maintenant être en mesure d'expliquer le cheminement de l'événement *input* depuis l'appui sur un bouton, jusqu'au traitement applicatif.

#### Etape no. 4 – Para-virtualisation de l'interface LED

Nous allons maintenant nous intéresser à l'interface LED. Au terme de cet exercice, nous aurons écrit une application dans *DomU*, qui interceptera les evénements *input* des boutons et réagira en allumant une LED.

- a) Tout d'abord, il est nécessaire de fournir une interface virtuelle LED dans *DomU*. Ouvrez le fichier *linux-3.4.6-domU/drivers/leds/xen-ledfront.c*. Complétez le fichier pour créer les entrées nécessaires dans */sys/class/leds* et pour que les requêtes d'allumage et d'extinction des LEDs soient propagées vers *Dom0*.
- b) Ouvrez le fichier *linux-3.0-reptar-dom0/drivers/leds/xen-ledback.c*. Complétez le fichier pour que les requêtes d'allumage et d'extinction des LEDs provenant de *DomU* soient traitées et effectuent l'action désirée.

 $\rightarrow$  Vous devez maintenant être en mesure d'expliquer le cheminement depuis l'écriture de la valeur dans l'entrée *sysfs* d'une LED dans *DomU*, jusqu'à la mise à jour du registre FPGA dédié aux LEDs par *Dom0*.

c) Ecrivez une application qui doit respecter les critères suivants :

- Un appui sur le bouton n°2 (gauche) allume la LED 2, un appui sur le bouton n°5 (centre) allume la LED 1 et un appui sur le bouton n°4 (droite) allume la LED 0. Un appui sur le bouton n°3 (bas) éteint les LEDs.
- L'application fait du *polling* sur */dev/input/event0* pour détecter l'appui sur un bouton. Elle doit décoder la valeur de la touche pour identifier le bouton.
- L'application utilise les entrées *sysfs* liées au sous-système LED.

Testez sur l'émulateur.

#### Indications

- Pour créer les différentes entrées dans /sys/class/leds, inspirez-vous de ce qui a été fait dans le driver sp6 dans Dom0.
- Dans le *frontend*, la fonction *send\_led\_request()* propage une commande depuis *DomU* vers *Dom0* :
  - Le premier paramètre (id) est un numéro qui vous permet d'identifier la LED (nous vous laissons choisir les numéros à votre guise).
  - Le second paramètre (brightness) est la valeur d'intensité, gérée par le sous-système LED, qu'il faut transmettre à Dom0.
- Dans le *backend*, la fonction *receive\_led\_request()* est appelée lors de l'arrivée d'une commande depuis *DomU*. Ses paramètres correspondent à ceux de *send\_led\_request()*. Elle est appelée dans un contexte d'interruption.